## SAS VA mobile device setup

## (Screen shots below are from an iPad – appearance of the screen may differ slightly using another device)

- 1. Download the SAS Mobile BI app for your device.
  - The link to this app for iPhones and iPads is: <u>https://itunes.apple.com/us/app/sas-mobile-bi/id511030524?mt=8</u>
  - The link to this app for Androids is: https://play.google.com/store/apps/details?id=com.sas.android.bimobile&hl=en
- 2. Ensure a Wi-Fi connection with UofL's secure network.
- 3. Launch the app on your device. A connection needs to be established to UofL's SAS VA server. This connection needs to be established the first time the app is used. Future use of the app will not require the connection to be established.

| iPad 🗢<br>Add   | 10:55 AM<br>Subscriptions ~                       | * 85% <b>=</b> ) |
|-----------------|---------------------------------------------------|------------------|
| ×               | Get started with SAS Mobile Bl                    |                  |
|                 | ADD REPORTS                                       |                  |
| Sort by: Most F | ecently Viewed ~                                  | Select           |
|                 | IRP website enrollment by term<br>January 5, 2018 |                  |

4. Click "Add" in the upper left hand corner.

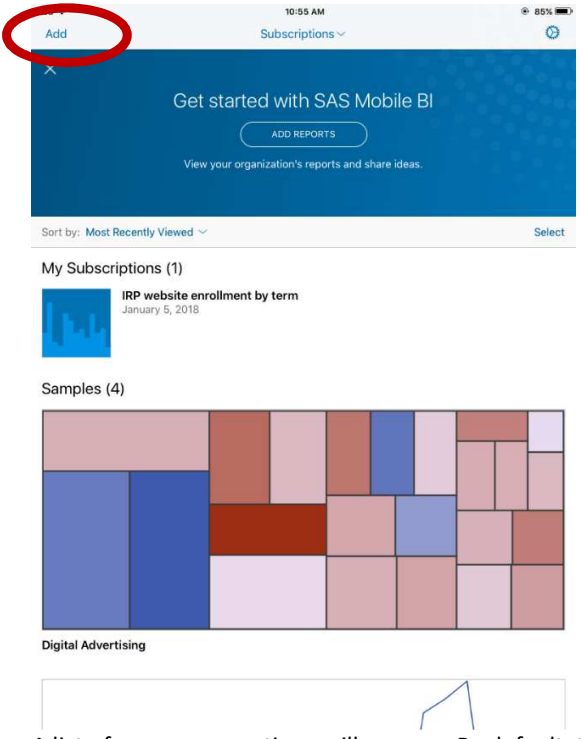

5. A list of server connections will appear. By default, the only existing connection will be SAS Demo Server. Click "Add" in the lower left corner.

| Pad 🗟 | 2                                                               | 10:55 AM           | 85%        |
|-------|-----------------------------------------------------------------|--------------------|------------|
| < Ba  | ack                                                             | Add Reports        | Q Select Ø |
| All   | Connections > rspatt02@saspar02.louisvi                         | le.edu 🔰 My Folder |            |
| ≞     | rspatt02@saspar02.louisville.ed<br>saspar02.louisville.edu:7980 | lu 🏠 Favorites     |            |
| 且     | SAS Demo Server<br>vatry.ondemand.sas.com                       | > 🗅 My Folder      |            |
|       |                                                                 | Products           |            |
|       |                                                                 | SAS Validation     |            |
|       |                                                                 | Shared Data        |            |
|       |                                                                 |                    |            |
|       |                                                                 |                    |            |
|       |                                                                 |                    |            |
|       |                                                                 |                    |            |
|       |                                                                 |                    |            |
|       |                                                                 |                    |            |
|       |                                                                 |                    |            |
|       |                                                                 |                    |            |
|       |                                                                 |                    |            |

In the "Add Connection" pop-up window, enter the server and port information. The server is <a href="mailto:saspub@louisville.edu">saspub@louisville.edu</a>. The port is 8343. The "secure connection" should be selected. Log on as guest should be selected. Click "Done".

| 🖬 AT&T ᅙ                                                                                       | 10:30 AM                                | ° 78% 🔲 ) |
|------------------------------------------------------------------------------------------------|-----------------------------------------|-----------|
| <u>Cancel</u> Edi                                                                              | t Connection                            | Done      |
| SU                                                                                             | SAS Anonyn<br>Web User<br>webanon@saspv | nous<br>v |
| Connection                                                                                     |                                         |           |
| Server                                                                                         |                                         |           |
| 🔒 saspub.louisv                                                                                | ville.edu                               |           |
| Port<br>8343                                                                                   |                                         |           |
|                                                                                                |                                         |           |
| Secure connect                                                                                 | ion                                     |           |
| Secure connect                                                                                 | ion                                     |           |
| Secure connect Authentication Log on as guest                                                  | ion                                     |           |
| Secure connect<br>Authentication<br>Log on as guest<br>User ID<br>webanon@sasp                 | ion<br>:<br>w                           |           |
| Secure connect<br>Authentication<br>Log on as guest<br>User ID<br>webanon@sasp<br>Password Ref | ion (                                   |           |

7. After clicking "Done", the server will be added. To navigate to UofL's public reports, click the "Shared Data" folder and then "External Reports".

| • | I AT&T     | ÷   | 10:31       | АМ | Ũ           | 78% 🔳 ) |   |
|---|------------|-----|-------------|----|-------------|---------|---|
| < | Back       |     | (           | 2  | Select      | •••     |   |
| < | sville.edu | i > | Shared Data | >  | External Re | eports  | > |
|   | Ð          | Ex  | ternal Rep  | or | ts          |         |   |
|   | Đ          | IRI | Þ           |    |             |         |   |
|   | Đ          | SA  | S Visual A  | na | lytics      |         |   |
|   |            |     |             |    |             |         |   |

8. A list of all publicly available SAS VA reports will appear.
 III AT&T 10:31 AM 78% ■

| < ₽   | Back  | Q <u>Select</u> ····                  |
|-------|-------|---------------------------------------|
| svill | e.edı | Shared Data > External Reports        |
|       |       | UofL Credit Hours by<br>Arnold Hook   |
|       |       | UofL Degrees Conferr<br>Arnold Hook   |
|       | •     | UofL Employees<br>Arnold Hook         |
|       | •     | <b>UofL Enrollment</b><br>Arnold Hook |
|       | •     | UofL Financial Aid<br>Arnold Hook     |
|       |       | UofL Graduation Rates<br>Arnold Hook  |

9. To view a report, click on the report title and select the "+" sign in the pop-up window to "subscribe" to the report. A green checkmark will appear next to the report title in the list of reports. Click on the report title again and select "OPEN" to view the report. Users only need to "subscribe" to the report the first time it is accessed. After the user is subscribed to a report, "OPEN" will be the default option. Once you subscribe to a report, you will receive a notification every time the report is updated.

|                                                                                       | ack                                                                                              |                                                                                    |                                                            | <mark>ر ا</mark>                            |                          |
|---------------------------------------------------------------------------------------|--------------------------------------------------------------------------------------------------|------------------------------------------------------------------------------------|------------------------------------------------------------|---------------------------------------------|--------------------------|
|                                                                                       |                                                                                                  |                                                                                    |                                                            |                                             |                          |
| 1                                                                                     |                                                                                                  |                                                                                    |                                                            |                                             |                          |
| U                                                                                     | ofL C                                                                                            | Fadu                                                                               | atior                                                      | 1                                           |                          |
| R                                                                                     | ates                                                                                             |                                                                                    |                                                            |                                             |                          |
| AH                                                                                    | Arnold H                                                                                         | look                                                                               |                                                            |                                             |                          |
| e                                                                                     | )                                                                                                |                                                                                    |                                                            |                                             |                          |
| CRE<br>Apr                                                                            | ATED ON<br>12, 2018                                                                              | at 2:48 PM                                                                         | ļ                                                          |                                             |                          |
| UPE<br>Ma                                                                             | ATED ON <b>v 1. 2018</b>                                                                         | at 8:53 AM                                                                         |                                                            |                                             |                          |
| ••II AT                                                                               | 7&T 奈                                                                                            | 10:40 AM                                                                           | Ö                                                          | 77% 🔳                                       |                          |
| < в                                                                                   | ack                                                                                              |                                                                                    |                                                            | Û                                           |                          |
| Ŧ                                                                                     | udd                                                                                              |                                                                                    |                                                            |                                             |                          |
| U                                                                                     | ofL G                                                                                            | raduat                                                                             | tion                                                       |                                             |                          |
| Ra                                                                                    | ates                                                                                             |                                                                                    |                                                            |                                             |                          |
| AH                                                                                    | Arnold Ho                                                                                        | ok                                                                                 |                                                            |                                             |                          |
| •                                                                                     | PEN                                                                                              |                                                                                    |                                                            |                                             |                          |
|                                                                                       | ATED ON                                                                                          |                                                                                    |                                                            |                                             |                          |
| CRE                                                                                   | 12, 2018 a                                                                                       | at 2:48 PM                                                                         |                                                            |                                             |                          |
| CRE.<br>Apr                                                                           | ATED ON                                                                                          |                                                                                    |                                                            |                                             |                          |
| CRE<br>Apr<br>UPD<br>May                                                              | ATED ON<br>1, 2018 at                                                                            | t 8:53 AM                                                                          |                                                            |                                             |                          |
| CRE<br>Apr<br>UPD<br>May<br>CON<br>gue                                                | ATED ON<br>7 1, 2018 at<br>INECTION<br>st@saspul                                                 | t 8:53 AM<br>b.louisville.ee                                                       | du                                                         |                                             |                          |
| CRE<br>Apr<br>UPD<br>May<br>CON<br>gue<br>sas                                         | ATED ON<br>71, 2018 at<br>INECTION<br>st@saspul<br>pub.louisvi                                   | t 8:53 AM<br>b.louisville.ed<br>ille.edu:8343                                      | du<br>3                                                    |                                             |                          |
| CRE.<br>Apr<br>UPD<br>May<br>CON<br>gue<br>sas                                        | ATED ON<br>v 1, 2018 at<br>INECTION<br>st@saspul<br>pub.louisvi                                  | t 8:53 AM<br>b.louisville.ed<br>ille.edu:8343<br>JofL Graduatio                    | du<br>3<br>on Rates - 4                                    | ,5,6-year                                   |                          |
| CRE.<br>Apr<br>UPD<br>May<br>CON<br>gue<br>sas                                        | ATED ON<br>1, 2018 at<br>INECTION<br>st@saspul<br>pub.louisvi<br>ant Note: Gr                    | t 8:53 AM<br>b.louisville.ed<br>ille.edu:8343<br>JofL Graduatio<br>aduation rates  | du<br>3<br>on Rates - 4<br>are calculate                   | <b>,5,6-year</b><br>Indusing the Gr         | raduatio                 |
| CRE.<br>Apr<br>UPD<br>May<br>CON<br>gue<br>sasj                                       | ATED ON<br>(1, 2018 at<br>INECTION<br>st@saspul<br>pub.louisvi<br>ant Note: Gr<br>53.5%<br>46.9% | t 8:53 AM<br>b.louisville.ee<br>iille.edu:8343<br>bofL Graduatio<br>aduation rates | du<br>3<br>on Rates - 4<br>are calculate<br>52.9%<br>46.3% | 52, <b>6-year</b><br>ed using the Gr        | raduatic<br>54.4<br>49.4 |
| CRE.<br>Apr<br>UPD<br>May<br>CON<br>gue<br>sasj<br>(<br>Sasj<br>Limport<br>So%<br>40% | ATED ON<br>71, 2018 at<br>INECTION<br>st@saspul<br>pub.louisvi                                   | t 8:53 AM<br>b.louisville.ed<br>ille.edu:8343<br>lofL Graduatid<br>aduation rates  | du<br>3<br>on Rates - 4<br>are calculate<br>52.9%<br>46.3% | 5,6-year<br>d using the Gr<br>52,8%<br>480% | raduatic<br>54.<br>49.   |